## THE INFORMATION IN THIS ARTICLE APPLIES TO:

• Mail Express, all versions

## SYMPTOM

Client uses EFT to generate the CSR and KEY file to obtain a signed SSL Certificate. When attempting to apply the received signed SSL Certificate and the KEY file, the process fails.

## RESOLUTION

EFT does not generate the private key in a format recognized by Mail Express. Follow the steps below to use OpenSSL to convert the private key into a format recognized by Mail Express:

- 1. Acquire OpenSSL by going to http://www.slproweb.com/products/Win32OpenSSL.html and downloading the following:
  - a. Win32 Win32 OpenSSL v1.0.0(x) Light  $\Box$  "x" should be the most recent version.
  - b. Win32 Visual C++ 2008 Redistributables
  - OR
  - a. Win64 Win64 OpenSSL v1.0.0(x) Light □"x" should be the most recent version.
  - b. Win64 Visual C++ 2008 Redistributables (x64)
- 2. Install the appropriate package from 1.b above.
- 3. Install the appropriate package from 1.a above.
- 4. Navigate to the bin subdirectory of the OpenSSL directory (or add it to the Windows Path so it is recognized).
- 5. Run the following command:

penssl.exe rsa -in <path:\PKCS8 Format Encrypted Key Filename> -out <path:\Traditional
Format Encrypted Key Filename> -des3

| - | Administrator C/Windows/system32/cmd.ese | 2005 |   |
|---|------------------------------------------|------|---|
|   |                                          | -    | - |
|   | Directory of CistestReyConvert           |      |   |
| E | I STARSS' ass syn ydg idd fran fran      | -    | 1 |
| Ē |                                          |      |   |
|   |                                          |      |   |
|   |                                          |      |   |
|   | 0:\TestKeyGonvert>                       |      |   |

/>

## NOTE: The command will prompt for the original key's password and a password for the new key. The same password can be used for both.

GlobalSCAPE Knowledge Base https://kb.globalscape.com/Knowledgebase/11067/SSL-Certificate-Key-Issues